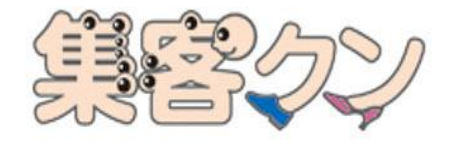

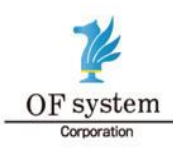

株式会社オーエフシステム

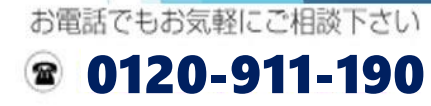

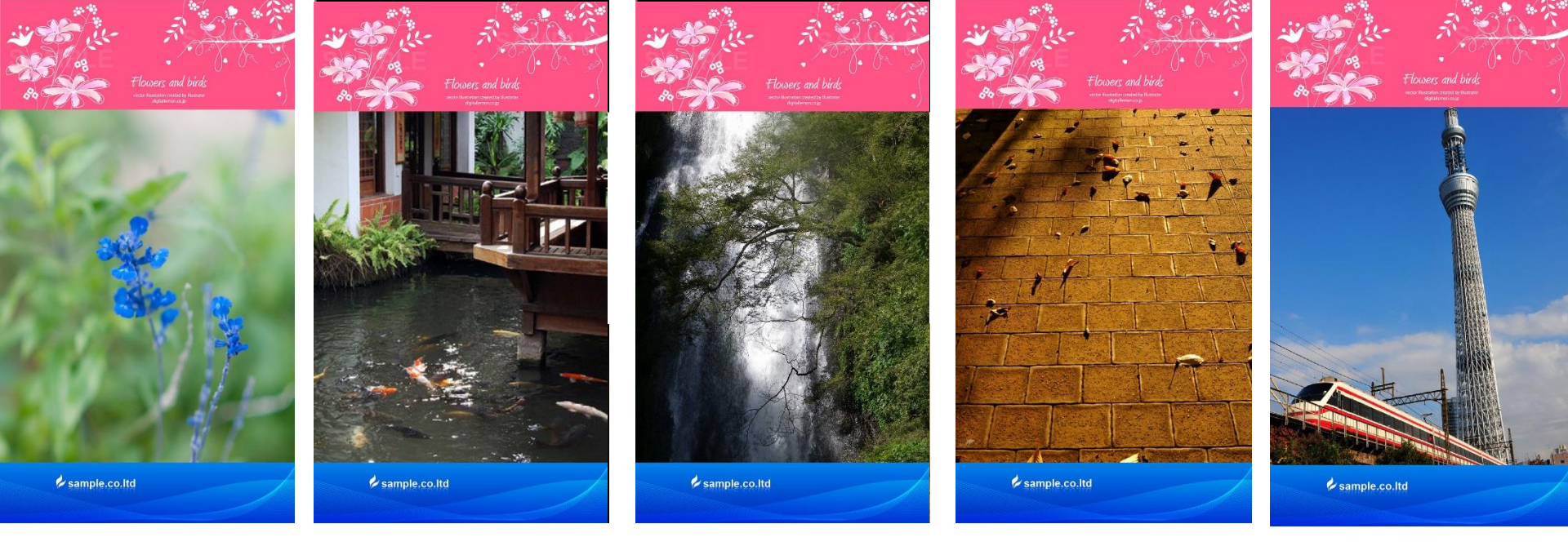

ファイル名は

掲載したい静止画(1080×1920PIXの72DPI)を作成します。

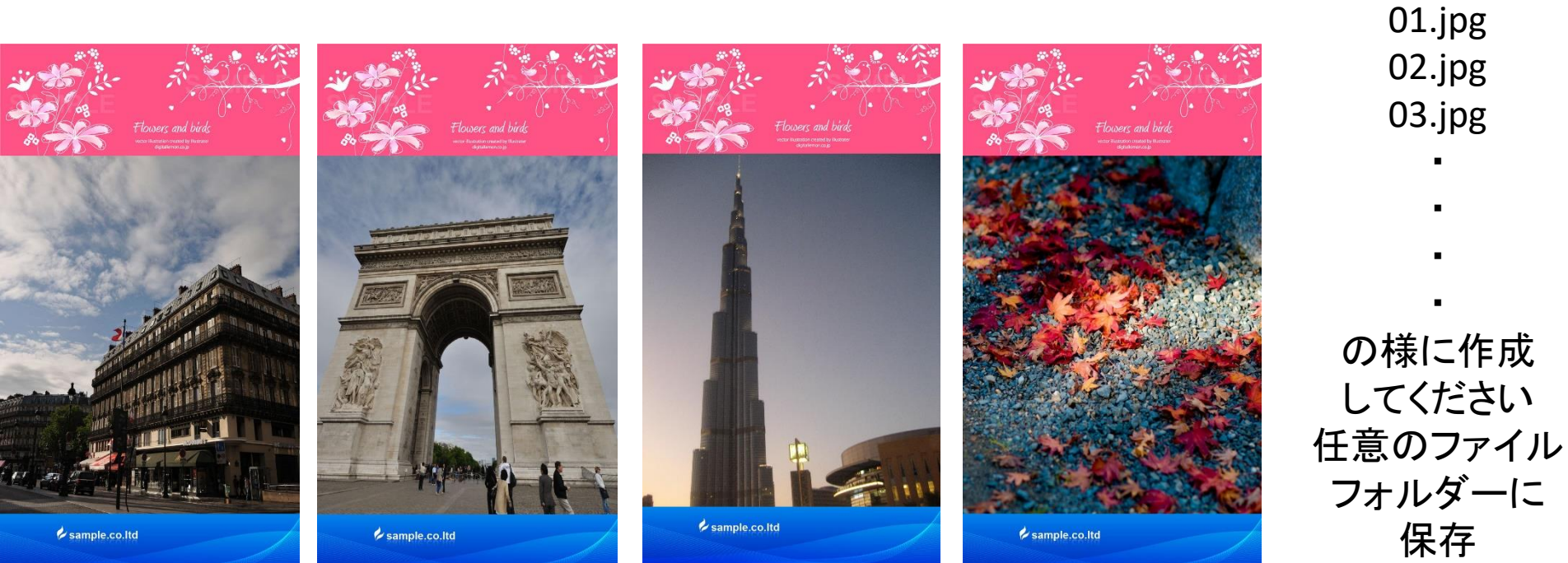

任意のファイルフォルダーに保存

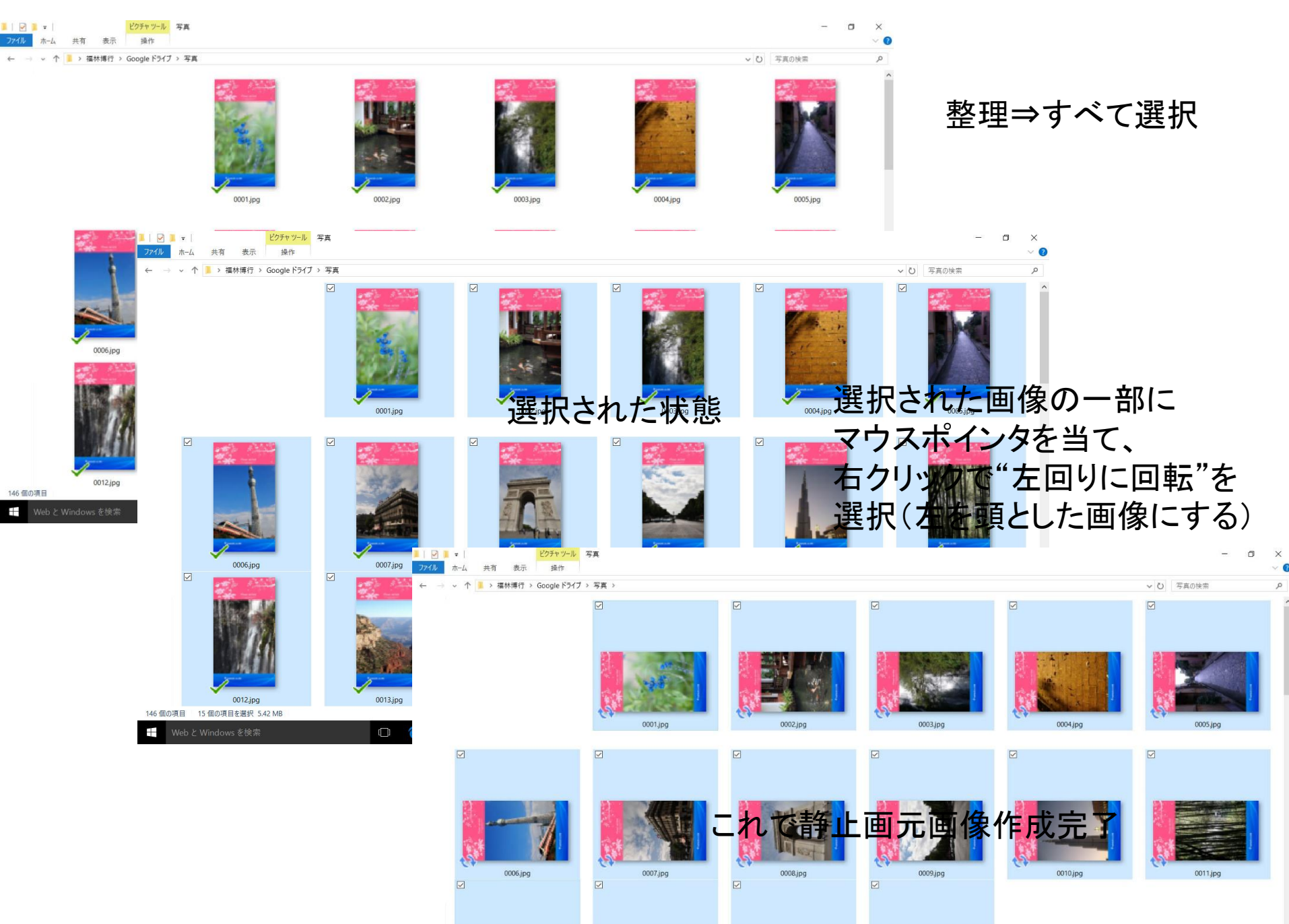

# Windows live ムービーメーカーで音声動画スライドに

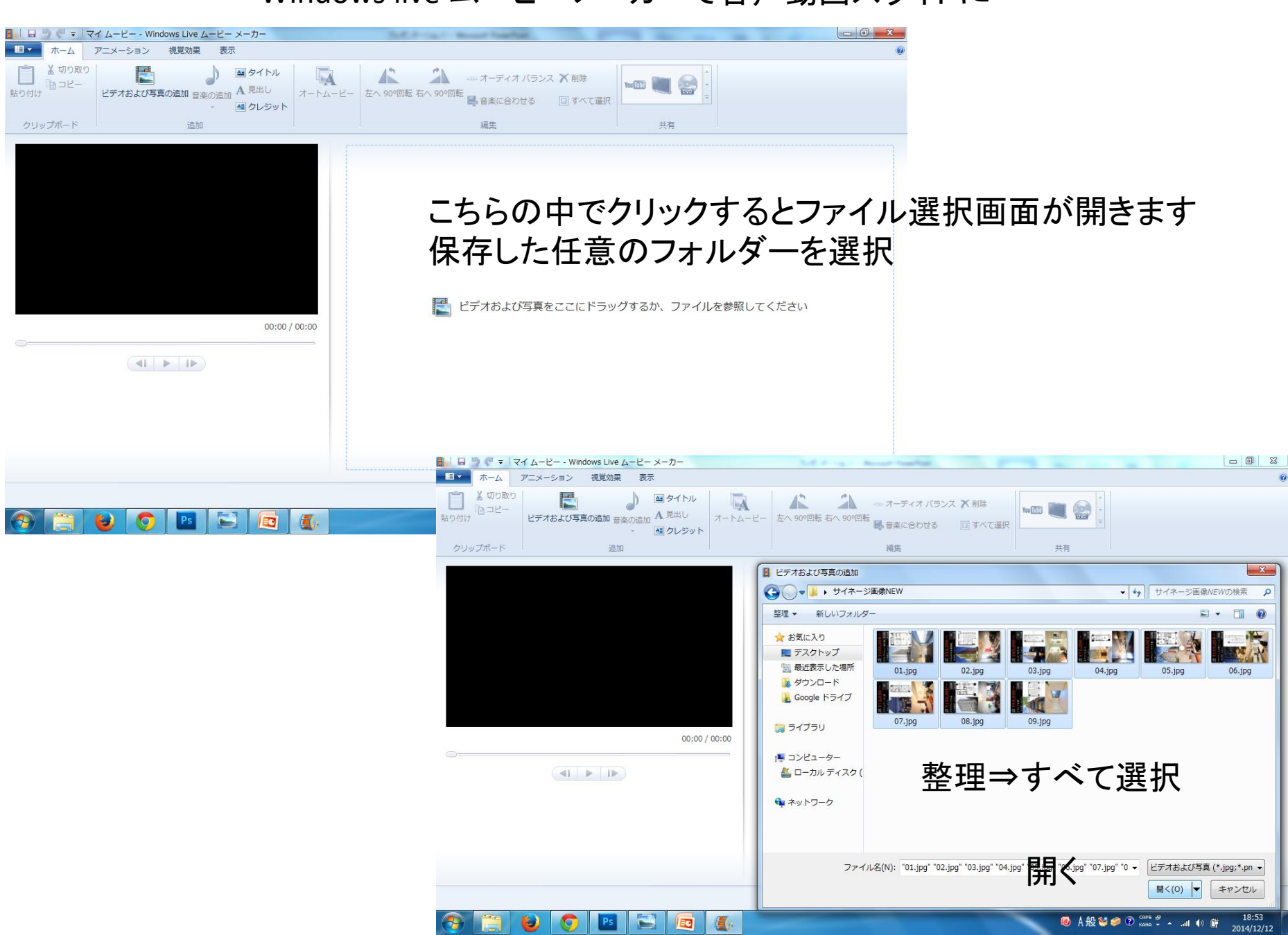

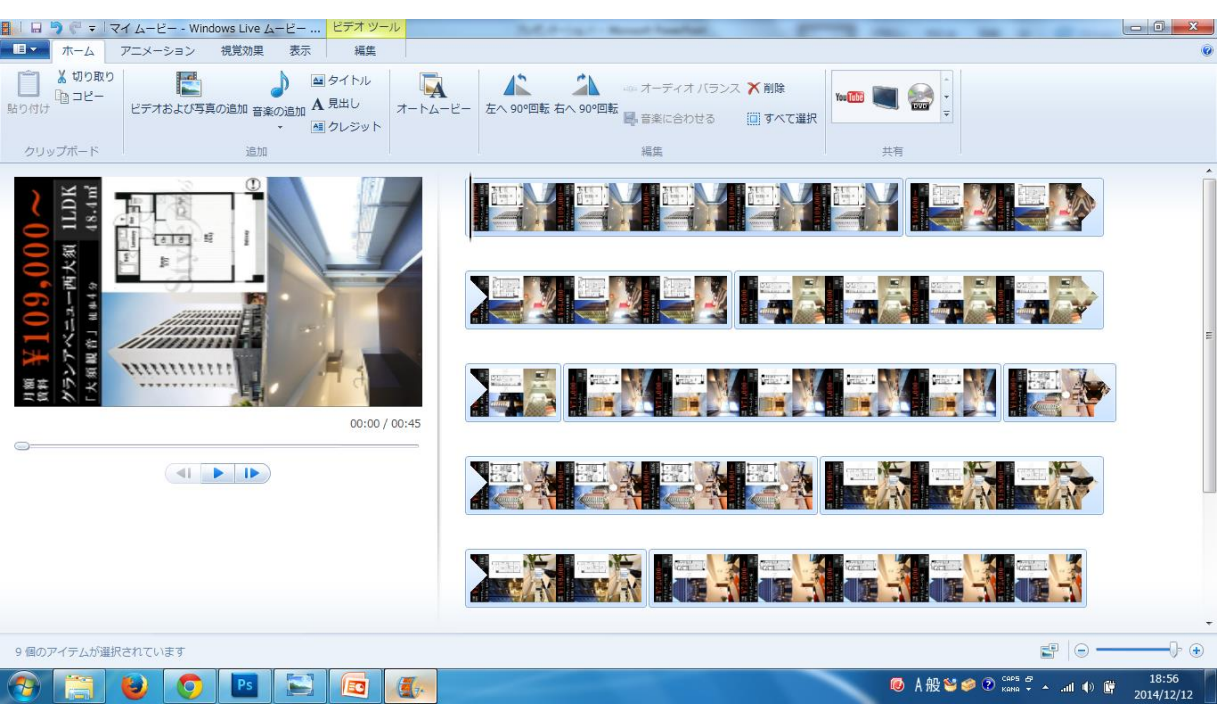

#### スライド方法選択

こちらの枠内で右クリック "すべて選択"で 画像がすべて選択されます。

アニメーションから移り変わる方法を選んでください。

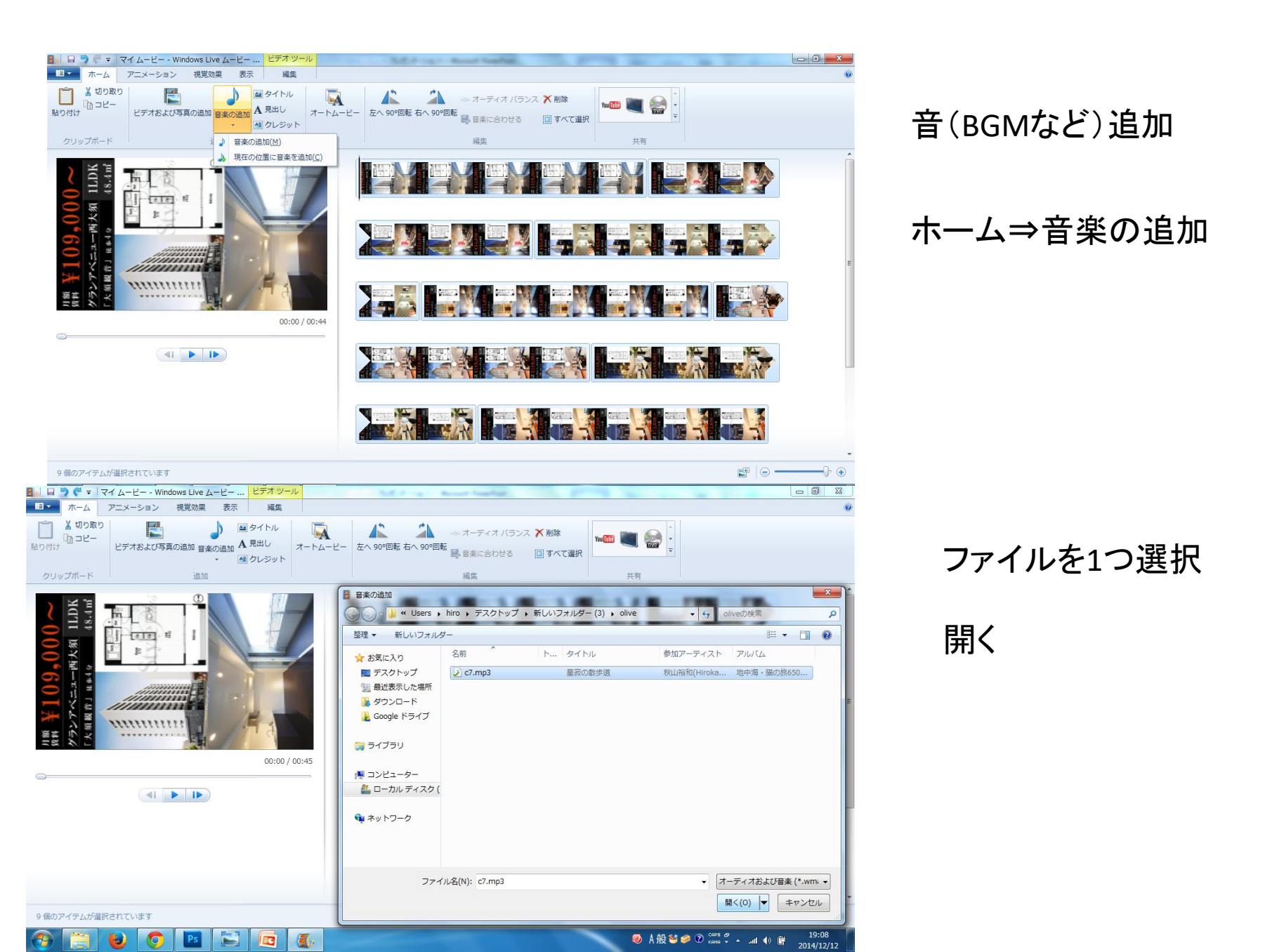

Windows live ムービーメーカー

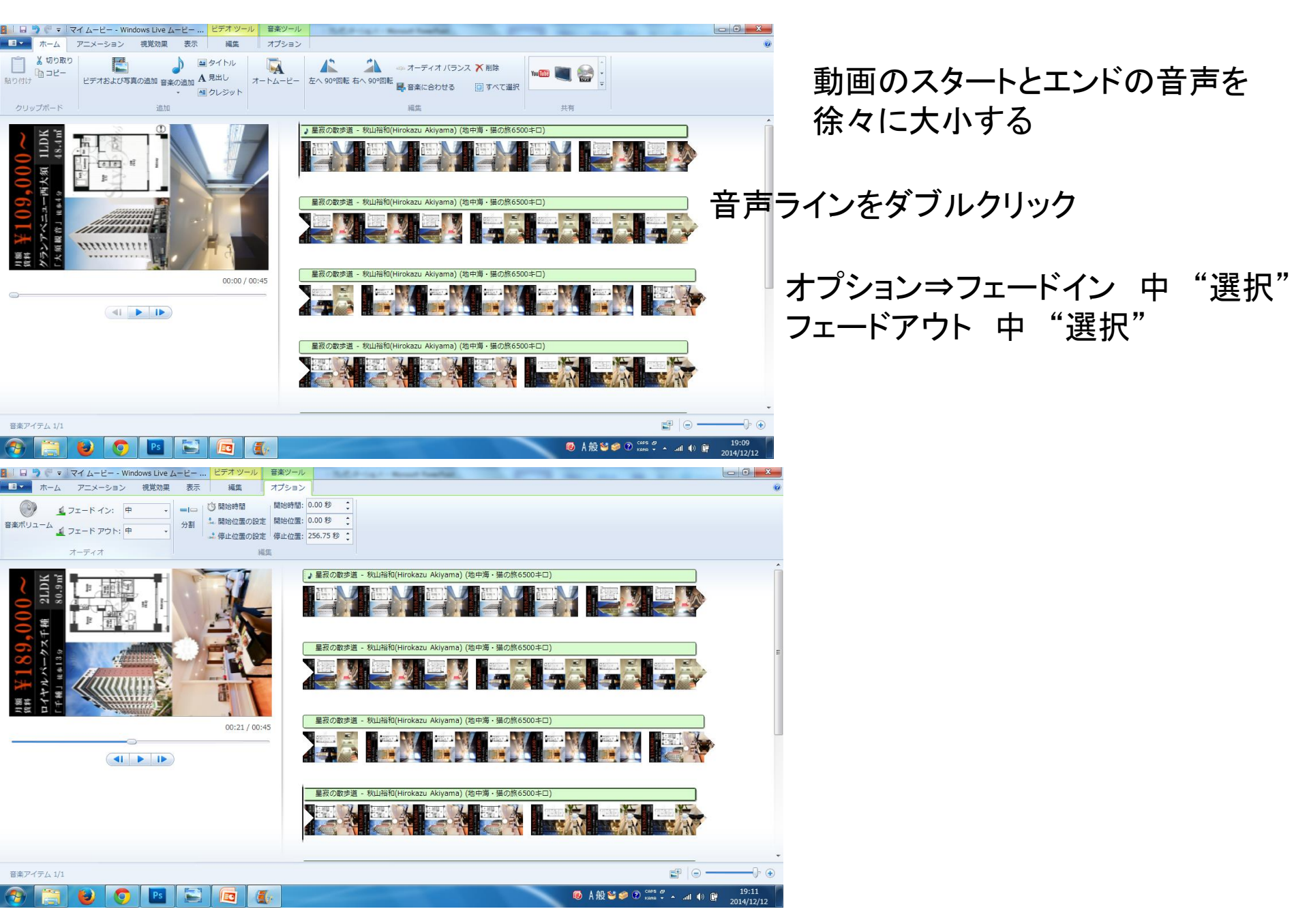

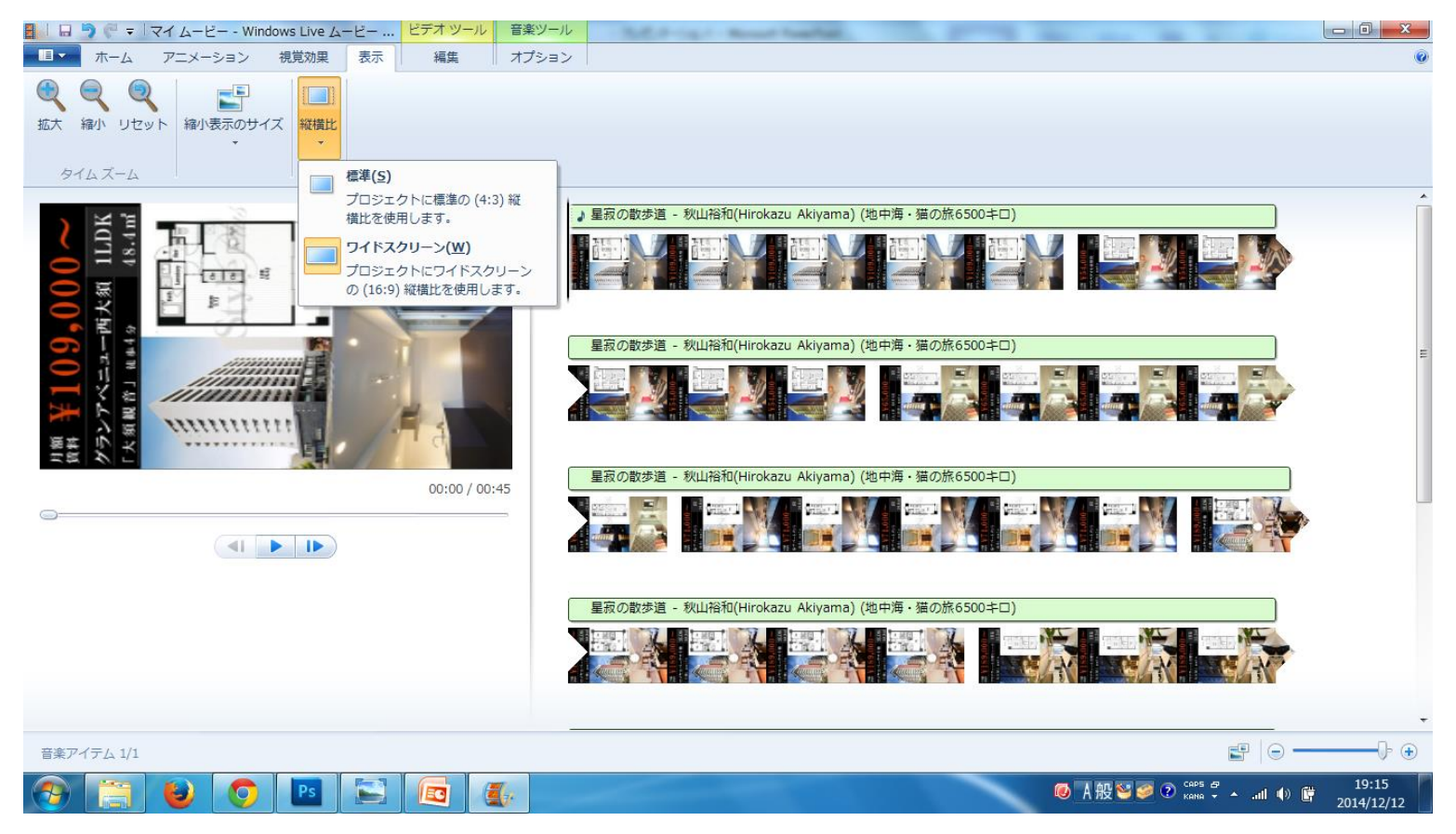

出力画像サイズ

表示⇒縦横比⇒ワイドスクリーン(16:9)

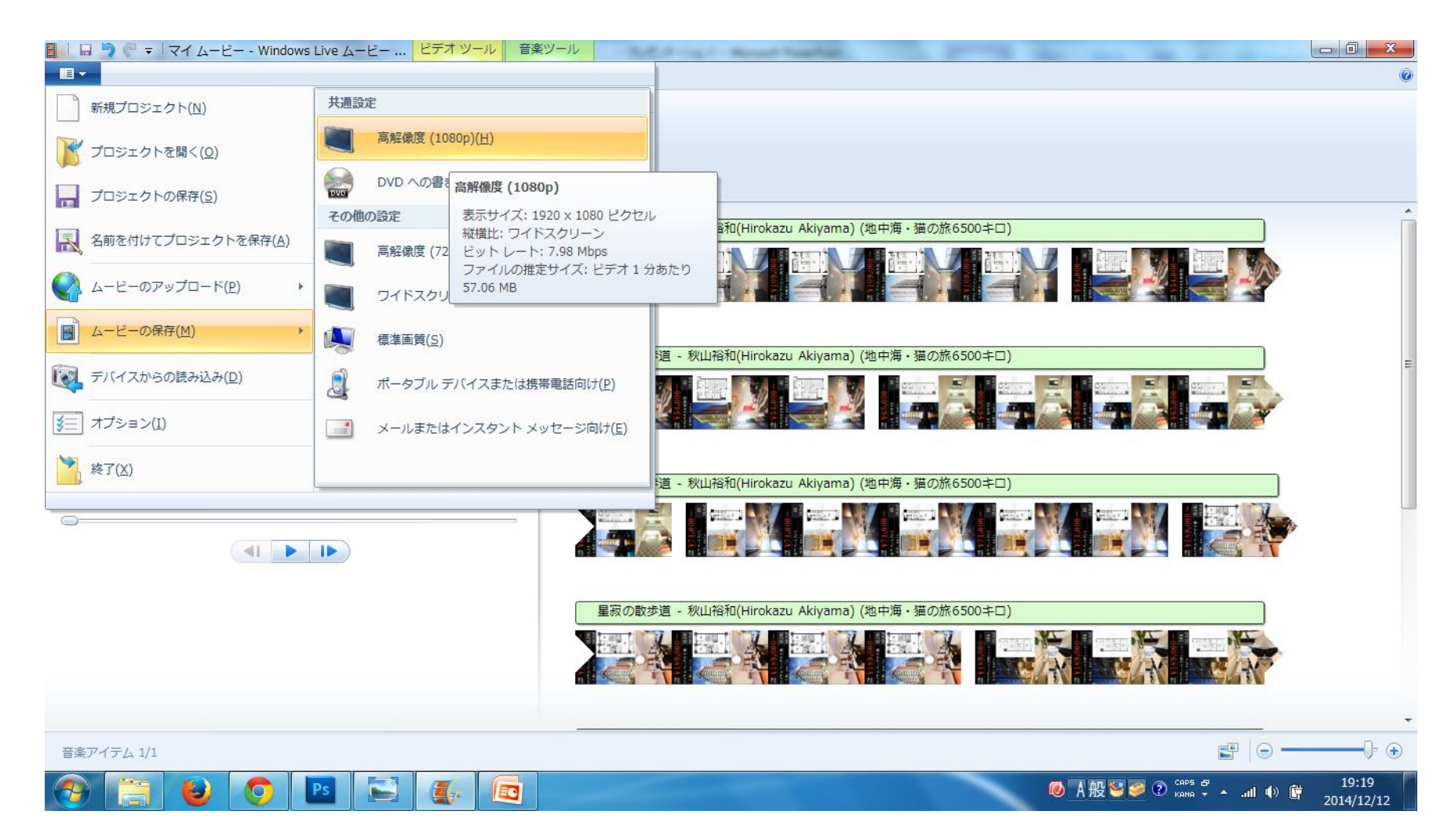

ムービーの保存⇒高解像度(1080P)をクリック

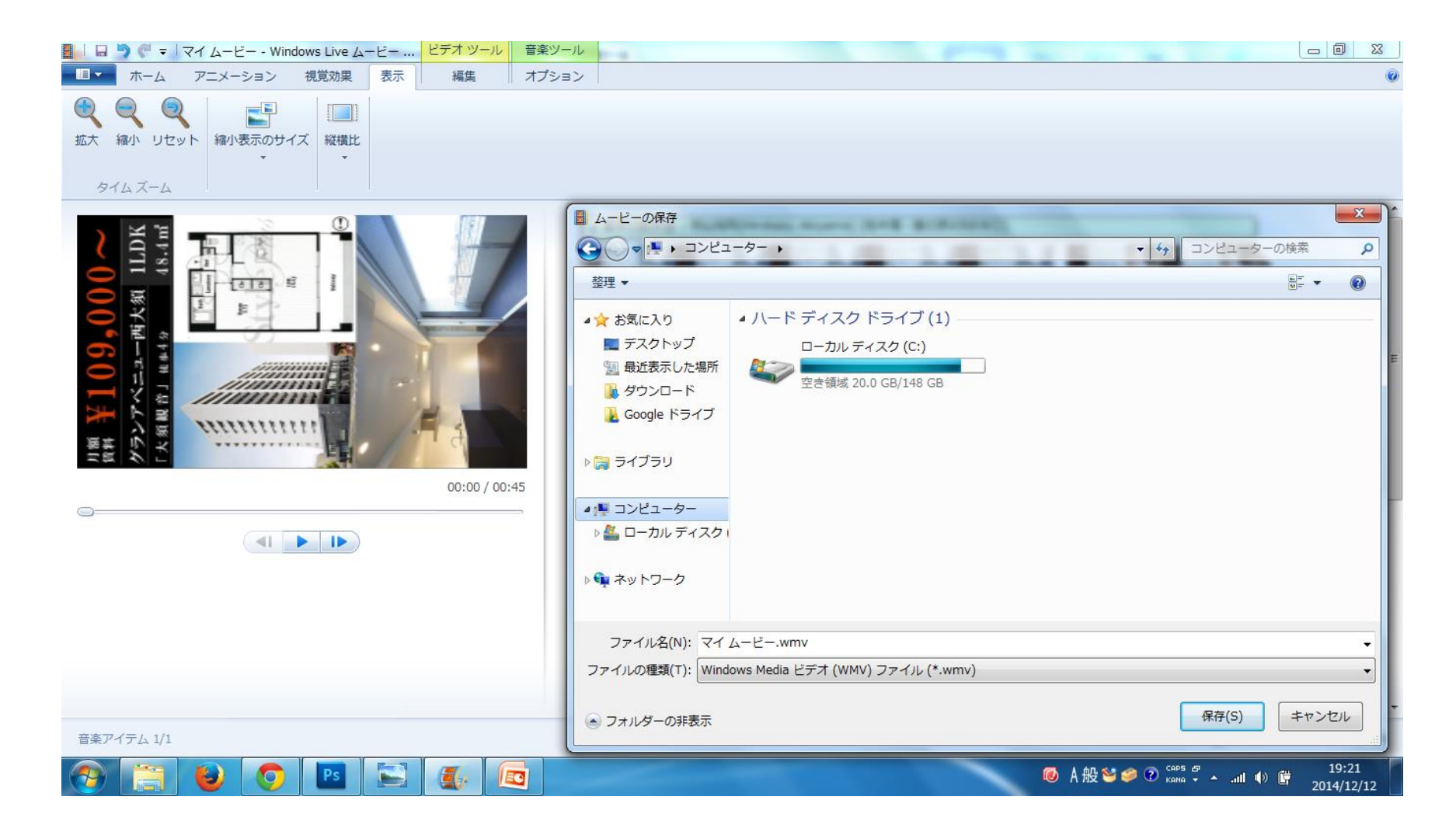

任意のフォルダーにabc001.mp4などで保存 (ファイル名は英数字)

# SD・USBコンテンツ作成

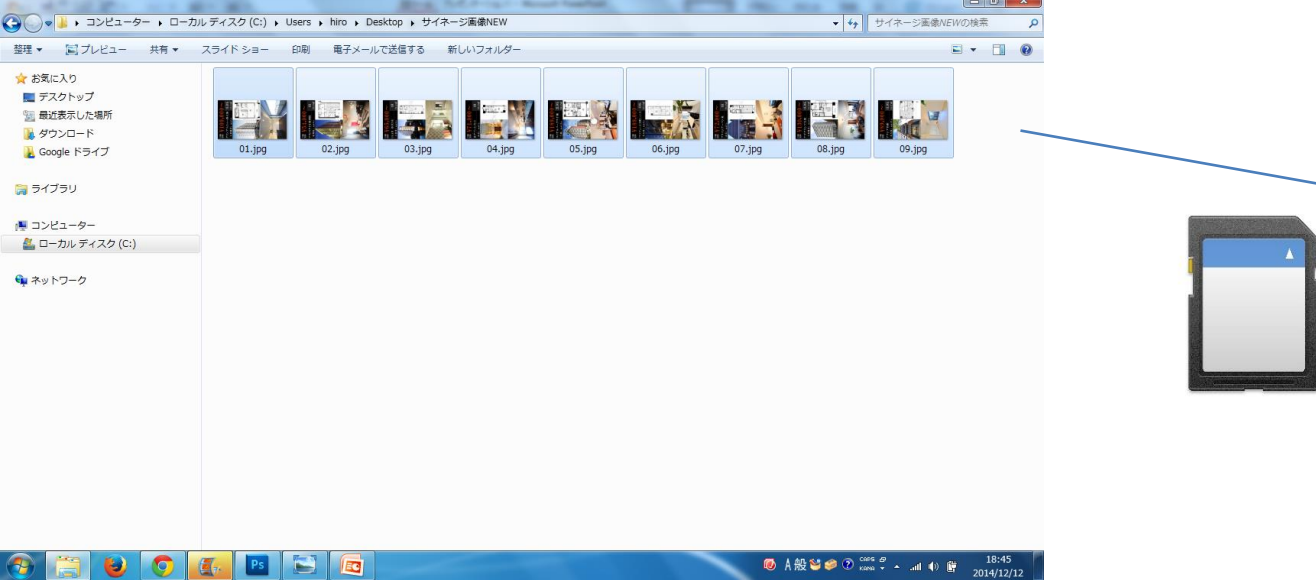

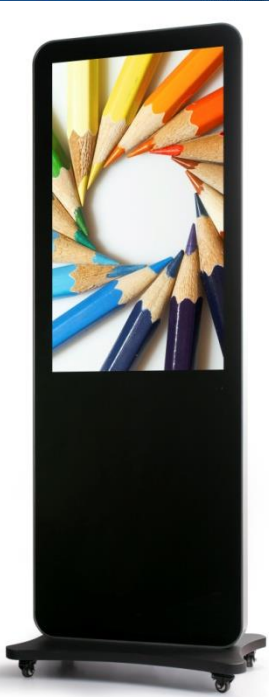

SD・USBメモリー(4G)以下 フォーマット後直下に動画 ファイルを保存

デジタルサイネージ本体に USBメモリーをさすと コンテンツが数字アルファベット順に 再生されます